## Изменение параметров страницы диаграммы

Для изменения масштаба диаграммы и размеров страницы откройте окно установки параметров страницы "Параметры страницы": пункт "Страница → 🗵 Параметры страницы (Shift+F5)" меню "Действия" на панели инструментов диаграммы.

На вкладке "Настройка печати" (Рис. 1) указываются размеры листа бумаги и масштаб печати диаграммы. Доступный выбор зависит от типа принтера.

## ×

Рисунок 1. Вкладка "Настройка печати" окна "Параметры страницы"

С помощью опций на вкладке "Размер страницы" (Рис. 2) устанавливаются размеры диаграммы относительно страницы. Например, выбор опции "Изменять размер по содержимому" устанавливает размеры диаграммы, равные размеру страницы. Диаграмма при этом может быть растянута по вертикали и горизонтали. Выберите эту опцию, затем щелкните по кнопке "Применить" и "ОК". При использовании MS Visio 2010 данная опция называется "Изменить размеры по содержимому" и находится в меню диаграммы "Действия → Страница → Изменить размеры по содержимому".

×

Рисунок 2. Вкладка "Размер страницы" окна "Параметры страницы"

From: http://deltabs.firmsuln.org:5558/docs/v4/ - **BS Docs 4** 

Permanent link: http://deltabs.firmsuln.org:5558/docs/v4/doku.php/ru/manual/interface/visio\_interface/change\_param

Last update: 2014/04/24 17:53